# **SMART**SPEC

# Benutzerhandbuch

Smarte LED-Glühbirne (ACK+Matter)

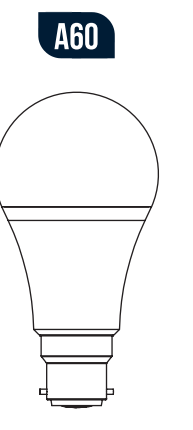

e. Tippen Sie auf "Fertig", sobald das Gerät angeschlossen ist.

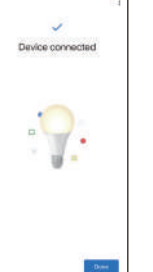

- 3. So binden Sie Ihr Gerät in ein anderes Ökosystem ein Da der Einrichtungscode nur zum Hinzufügen des Geräts zum ersten Ökosystem verwendet werden kann, müssen Sie für die zweite Einrichtung die App des ersten Ökosystems nutzen, um einen neuen Einrichtungscode zu generieren.
- a. Starten Sie Ihre Google Home-App. Tippen Sie auf die Zahnrad-Schaltfläche, um zur Seite für die Geräteeinstellung zu gelangen

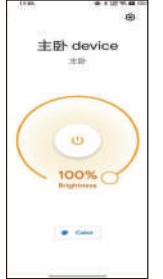

#### EINFÜHRUNG ZUR FUNKTION

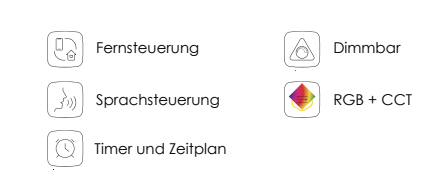

# INSTALLATIONSANWEISUNGEN

- 1. Schalten Sie die Glühbirne ein, nachdem Sie sie installiert haben
- 2. Nachdem zweimaligen Durchlaufen des Zyklus Kaltweiß-Warmweiß-RGB wird die Glühbirne in kaltweiß leuchten und dann in den Wartezustand zur Verbindung mit dem Netzwerk wechseln.

### Richten Sie Ihr Gerät über Matter ein

Das ist ein von Matter zertifiziertes Gerät. Sie können zur einfachen Bedienung das Gerät in jedes Matter-Ökosystem Ihrer Wahl einbinden. Da IoT-Hersteller daran arbeiten, die Benutzererfahrung bei der Matter-Einrichtung zu optimieren, dürften sich der Einrichtungsprozess und die Benutzererfahrung im Laufe der Zeit verbessern. Nutzen Sie beispielsweise Alexa-, Google- und Apple-Ökosysteme. Folgendes wird Ihnen angezeigt und Sie erfahren, wie Sie die Einrichtung über Matter abschließen:

#### Hinweis:

主册 dev

Hispec

1. Der Matter-Einrichtungscode kann nur verwendet werden, um das Gerät zum ersten Ökosystem hinzuzufügen. Für die zweite Einrichtung müssen Sie die App des ersten Ökosystems öffnen, um einen neuen Einrichtungscode zu generieren. 2. Ein Matter-Hub (d. h. Controller) und eine Smart-Home-App desselben Ökosystems sind erforderlich.

b. Tippen Sie auf "Verbundene Matter-Apps- und -Dienste" und dann auf "Apps und Dienste anbinden", um einen 11-stelligen Einrichtungscode zu ersteller

c. Tippen Sie auf "Kopplungscode verwenden". Wenn möglich, können Sie alternativ auf "Mit QR-Code teilen" tippen und das andere mobile Gerät verwenden, um den neu erstellten QR-Code zur Kopplung einzuscannen.

| Linked Matter apps                                                                                                    |
|----------------------------------------------------------------------------------------------------|
| a services                                                                                                    |
| You nan combel and manage the Login with these Matter shalled ages & between                                                                 |
| 00 Link apps & services                                                                                                    |
| Linked appr & services (1)                                                                                                    |
| Vendor ID: 6006                                                                                                    |
| big Unlink all Matter spin & services from                                                                                                   |
| •                                                                                                    |
| When you under it a Marilar app or service, you now<br>to itemperate it with the stevice. Other commentant<br>types regist still have proper |
|                                                                                                    |

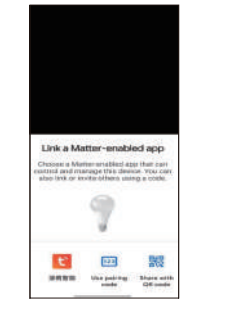

## **ÜBER MATTER ZU ALEXA HINZUFÜGEN**

#### Bevor Sie beginnen:

Da die Einrichtung von Alexa vorübergehend eingeschränkt ist, stellen Sie sicher, dass Alexa das erste Matter-Ökosystem ist, wenn Sie Ihre Matter-zertifizierten Geräte zu Alexa hinzufügen. Wenn Sie sich nicht sicher sind, setzen Sie Ihr Gerät bitte auf die Werkseinstellungen zurück, bevor Sie mit der Einrichtung beainnen.

#### Einfach mit Alexa einzurichten

Setzen Sie beim Abschluss einen Haken bei "Gerät mit Ihrem Amazon-Konto für ein einfaches Setup verknüpfen", und richten Sie Ihre smarte Glühbirne im Nu ein.

#### INSTALLATIONSANWEISUNGEN

1. Kompatibilität prüfen

- Alexa-App-Version: 2.2.491118.0 der höher
- 2. So richten Sie Ihre Matter-Glühbirne ein

a. Starten Sie die Alexa-App und gehen Sie zur Seite "Geräte". b. Tippen Sie auf + und dann auf "Gerät hinzufügen", um ein

neues Gerät hinzuzufügen.

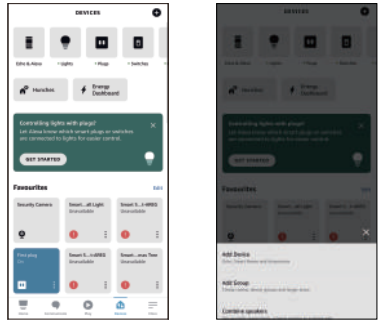

d. Tippen Sie auf "Kopplungscode kopieren", um den neuen Code zu kopieren

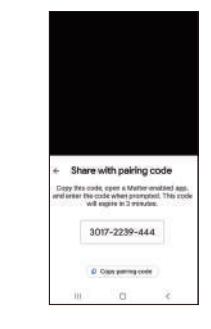

e. Kopieren Sie den Einrichtungscode. Starten Sie die App des zweiten Ökosystems. Befolgen Sie die Einrichtungsanweisungen, um den Einrichtungscode einzugeben, und folgen Sie den Anweisungen der App, um die Einrichtung abzuschließen

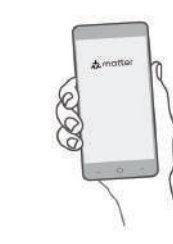

z. Wählen Sie "Sonstiges" und tippen Sie dann auf das Matter-Symbol.

d. Tippen Sie auf der Bestätigungsseite auf "Ja".

e. Tippen Sie auf "QR-Code scannen" und scannen Sie den QR-Code.

Alternativ können Sie auf "Alternativ numerischen Code verwenden?" tippen, um den numerischen Einrichtungscode einzugeben, der Ihrem Gerät zugeordnet ist.

@ instant 5-1 Subara a neries lants 4 ---

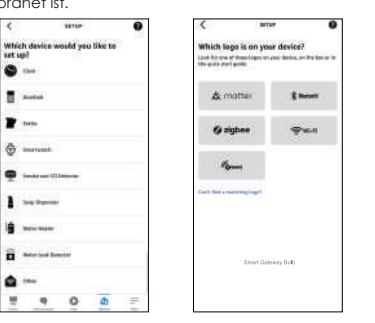

| 9 | BARTI    |
|---|----------|
|   | 1.16749  |
| я | BUT NO   |
| a | Martiniz |
| 9 | 18.764   |
|   |          |
|   |          |
|   |          |
|   |          |
|   | _        |
|   |          |
|   |          |

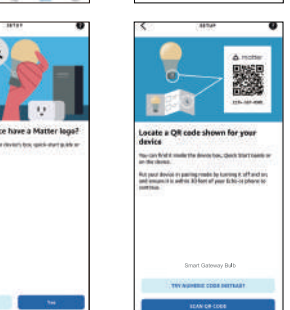

# UBER MATTER ZU APPLE HINZUFÜGEN

- iOS-System: Version 16.2 oder höher.
- Mit Matter-fähigem Controller: Home Pod, Home Pod mini oder Apple TV.

Hinweis: Bitte aktualisieren Sie Ihre iOS-Geräte auf iOS 16.2 oder höher. Es wird empfohlen, Ihr iOS-System für eine bessere Erfahrung auf die neueste Version zu aktualisieren.

#### 2. So richten Sie Ihr Matter-Gerät ein

- a. Starten Sie Ihre Home-App. Tippen Sie auf + und dann auf "Zubehör hinzufügen oder scannen", um ein neues Gerät hinzuzufüger
- b. Scannen Sie den Einrichtungs-QR-Code auf Ihrem Gerät.

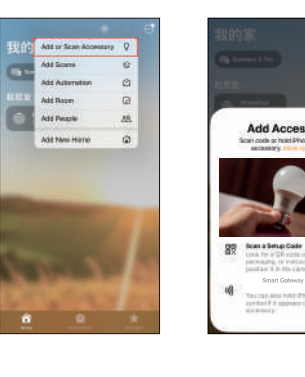

# Einrichtungscode zu generieren. lunaen"

# Namen

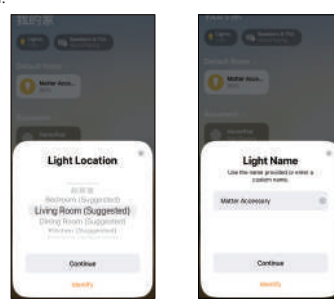

f. Warten Sie, bis Ihr Gerät eingerichtet ist, wählen Sie dann das WLAN-Netz aus, mit dem sich Ihr Gerät verbinden soll, und geben Sie das entsprechende WLAN-Passwort ein. g. Tippen Sie auf "Fertig". Jetzt können Sie Ihr Gerät in der Geräteliste finden und es mit Sprachkommandos steuern.

|                                    |                                       | <                                                                                                    |
|------------------------------------|---------------------------------------|----------------------------------------------------------------------------------------------------|
| annect device to Wi-Fi             |                                       | Enter your Wi-Fi password                                                                                                    |
| let a W-Fi network for your device |                                       | The second second second second second second second second second second second second second second second s                                                                                                    |
| EVIDUAL? SAVER TE ARAJON           |                                       | Acces(sec)                                                                                                    |
| B BARTING                          | •                                     | These federat                                                                                                    |
| BARTPIC MITTIG                     | 0                                     | Assessed                                                                                                    |
| INCOMPANYANG                       |                                       | Sare present to index and allow sight bolton<br>for an the present factory using traditions?                                                                                                    |
| a mrass                            | 0                                     | And maching?                                                                                                    |
| G Hatery                           | 0                                     |                                                                                                    |
| A Index St. Lands Portal           | 0                                     |                                                                                                    |
|                                    |                                       |                                                                                                    |
|                                    |                                       | 100000000                                                                                                    |
|                                    |                                       | Direct Colonery Bull                                                                                                    |
|                                    |                                       |                                                                                                    |
| Net                                |                                       |                                                                                                    |
| Net                                |                                       | -                                                                                                    |
| Net                                |                                       |                                                                                                    |
| Sur                                |                                       |                                                                                                    |
| •••                                | _                                     |                                                                                                    |
| Not                                |                                       |                                                                                                    |
| Not                                |                                       |                                                                                                    |
|                                    | are<br>Device found a                 | "                                                                                                    |
|                                    | ere<br>Device faund a<br>More not an  | of canced<br>they are a set of the set of the s |
|                                    | ere<br>Desice faces of<br>Non-ere day | et and canceled and the second second    |
|                                    | er<br>Denice faint a<br>Mentione and  | eremented and a second and a second and a se    |
| No.                                | ar<br>Desice found -<br>Marchen and   | of cancel                                                                                                    |

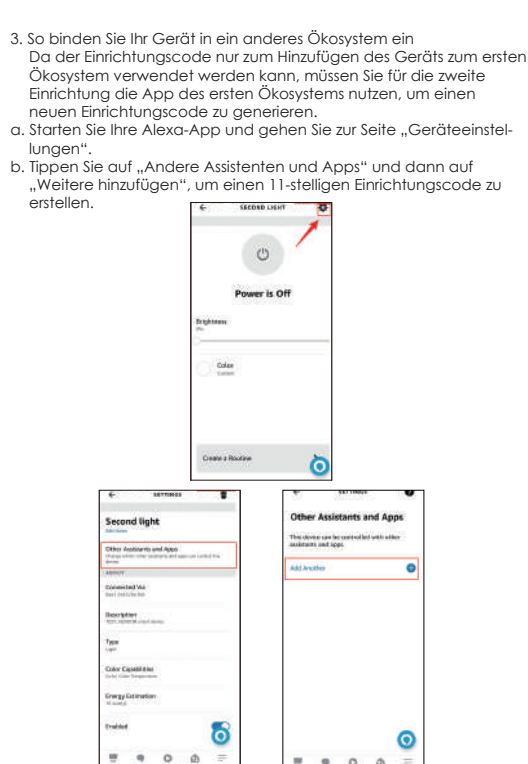

c. Wählen Sie einen Ort für Ihr Gerät und geben Sie ihm einen

1.000

3. So binden Sie Ihr Gerät in ein anderes Ökosystem ein Da der Einrichtungscode nur zum Hinzufügen des Geräts zum ersten Ökosystem verwendet werden kann, müssen Sie für die zweite Einrichtung die App des ersten Ökosystems nutzen, um einen neuen

a. Starten Sie Ihre Home-App und gehen Sie zur Seite "Geräteeinstel-

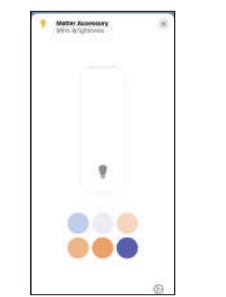

b. Scrollen Sie nach unten, tippen Sie auf "Kopplungsmodus aktivieren" und dann auf "Code kopieren".

| and make makes makes        |             |         |                          |              |     |
|-----------------------------|-------------|---------|--------------------------|--------------|-----|
| When I Leave Home, Turn Off |             | 100     | WientLeave Hone, Tan Off |              |     |
| Add Automaticm              |             | -       |                          |              |     |
| Suggerent Scenes            | 14.1        | 307     | Supposited Sterves       |              | 1   |
| Riekue                      |             | -       | Accessory Read           | y to Correct | X   |
| Connected Services          | 20          | Car     | Serg Con 10              | Copy Code    |     |
| Marchaotarier               | TEST,MINDON | . Selar | Notare                   | THICKING     | 011 |
| Nodel                       | PHFFF1-249  | Mod     | nd .                     | 7111771-0    | 100 |
| Remark                      | CIB.        | Farm    | -                        |              | 11  |
| Turn On Peiring Mode        |             | Turn    | Or Farmy Name            |              |     |
| Terrore Accessivy           |             | -Darr   |                          |              |     |
| _                           |             |         |                          | _            |     |

. Kopieren Sie den Einrichtungscode. Starten Sie die App des zweiten Ökosystems. Befolgen Sie die Einrichtungsanweisungen, um den Einrichtungscode einzugeben, und folgen Sie den Anweisungen der App, um die Einrichtung abzuschließen.

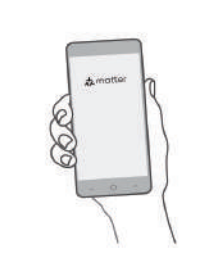

4. Kopieren Sie den Einrichtungscode. Starten Sie die App des zweiten Ökosystems. Befolgen Sie die Einrichtungsgnweisungen, um den Einrichtungscode einzugeben, und folgen Sie den Anweisungen der App, um die Einrichtung abzuschließen

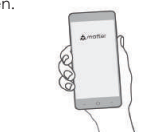

### **ÜBER MATTER ZU GOOGLE HINZUFÜGEN**

Google Home App: 2.62.1.15 oder höher

2. So richten Sie Ihr Matter-Gerät ein

a. Starten Sie Ihre Google Home-App und tippen Sie auf +. b. Wählen Sie "Gerät einrichten" und tippen Sie auf "+", um ein neues Gerät hinzuzufügen.

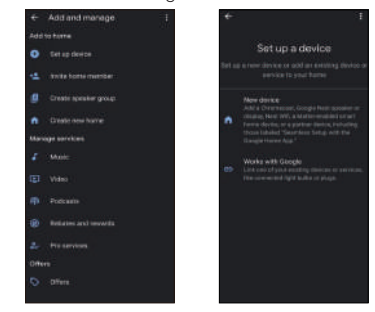

#### Wie kann ich das Gerät zurücksetzen?

Schalten Sie das Gerät 3 Mal nacheinander ein, wobei es bei jedem Mal nicht länger als 2 Sekunden eingeschaltet sein darf. Nach erfolgreichem Reset leuchtet das Gerät Kaltweiß-Warmweiß-RGB.

#### Die Einrichtung über Matter war nicht möglich?

Lesen Sie die nachfolgenden Informationen. Die meisten Einrichtungsprobleme lassen sich damit lösen

- 1. Stellen Sie sicher, dass die Firmware Ihres Matter-Hubs und Ihrer Smart-Home-App aktualisiert wurde, sodass diese mit Matter kompatibel ist.
- 2. Stellen Sie sicher, dass Ihr Telefon und der Matter-Hub beide mit einem stabilen 2,4-GHz-WLAN-Netzwerk verbunden sind und während der Einrichtung über einen Internetzugang verfügen.
- 3. Der Matter-Einrichtungsmodus ist nach dem Einschalten des Geräts 15 Minuten lang aktiv. Wenn dieser Zeitraum abgelaufen ist, müssen Sie das Matter-fähige Gerät aus- und wieder einschalten, um es neu zu starten.
- 4. Schalten Sie das Matter-fähige Gerät ein und wieder aus.

- c. Wählen Sie "Matter" und tippen Sie auf der entsprechenden Seite auf "Ja".
- d. Scannen Sie den Einrichtungs-QR-Code auf Ihrem Gerät. Wenn Ihr Gerät nicht über einen QR-Code, sondern über einen numerischen Code verfügt, können Sie auf "Ohne QR-Code einrichten" tippen und den numerischen Code eingeben.

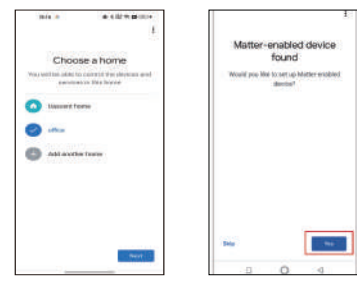

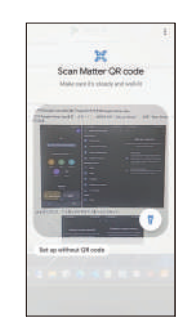

#### Bereich der Matter-QR-Codes

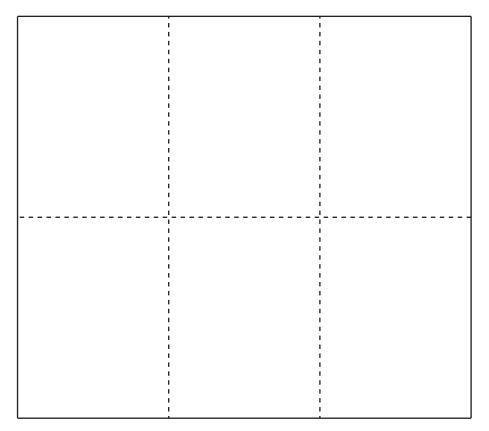

ADRESSE IM VEREINIGTEN KÖNIGREICH: Hispec Electrical Products Ltd, Unit 21 Drumhead Road, Chorley North Business Park, Chorley, PR6 7BX **EU-ADRESSE** 

Hispec Electrical Products Ltd, 104 Lower Baggot Street, Dublin, D02 Y940, Irland.